## Instructions - FedEx Ground Owned Equipment Online Familiarization

To access the module, go to: <u>http://www.skillsoftcompliance.com/Academy/Commonui/login.aspx?orgid=522602</u>

- 1. Click on the "NEW USER" (in red) below the Submit button the first time you access the system.
- 2. Input your FedEx ID Number as the UserID and the term FedEx as the password.

|                | Skills                      |                |          |
|----------------|-----------------------------|----------------|----------|
| Ģ              | ilobal Compliance Sol       | utions         |          |
| E              | quipment Familiarizat       | ion            |          |
| Fed            | Ex ID                       |                |          |
| Туре           | in FedEx                    |                |          |
|                | Submit                      |                |          |
| NEW            | USER? Click HERE t          | o register.    |          |
|                |                             |                |          |
|                |                             |                |          |
| © Copyright 20 | 17 Skillsoft Ireland Limite | d All rights n | eserved. |
|                |                             |                |          |

3. Once you click on New User, you will see the screen below:

| Create New Acc                                                                             | ount                                                 |                                                 |                                                                          |
|--------------------------------------------------------------------------------------------|------------------------------------------------------|-------------------------------------------------|--------------------------------------------------------------------------|
| Since this is your first<br>entering the requester                                         | at visit to the Academy,<br>d information, please pr | we need some addition<br>ess the submit button. | al information. After                                                    |
| Temporary access to<br>training manager.<br>User ID<br>Password<br>First Name<br>Last Name | the Academy will be gr                               | anted pending review by                         | y your corporate<br>(required)<br>(required)<br>(required)<br>(required) |
|                                                                                            | Continue                                             | Cancel                                          |                                                                          |

4. Input your data.

| Create New                             | Account                                                        |                                                                |         |
|----------------------------------------|----------------------------------------------------------------|----------------------------------------------------------------|---------|
| Since this is you<br>entering the requ | ur first visit to the Academy,<br>uested information, please p | we need some additional information<br>ress the submit button. | . After |
| Temporary acce<br>training manage      | ss to the Academy will be gr<br>r.                             | anted pending review by your corpor                            | ate     |
| User ID                                | 4001923                                                        | (required)                                                     |         |
| Password                               | FedEx                                                          | (required)                                                     |         |
| First Name                             | Turner                                                         | (required)                                                     |         |
| Last Name                              | Smith                                                          | (required)                                                     |         |
|                                        |                                                                |                                                                |         |
|                                        |                                                                |                                                                |         |
|                                        | Continue                                                       | Cancel                                                         |         |
|                                        |                                                                |                                                                |         |

- 5. After clicking continue, you will land on the Welcome Page.
- 6. Click on the Learning Plan on the left to see the assignment below, "FedEx Ground Owned Equipment Familiarization."

| Skills ff Compliance<br>Solutions     | Ti            | Training Academy    |                 |             |      |               |                            |
|---------------------------------------|---------------|---------------------|-----------------|-------------|------|---------------|----------------------------|
|                                       | 🙆 Home        | ? Help              | Gontact         | 间 Legal     | C    | Exit          |                            |
| Learning Plan<br>Completed Training / | Current Tra   | ining Allison       | /on Gruenigen ( | allisonvon) |      |               | Language English (EN-US) 🔻 |
| Curriculum Groups                     | Required Cour | ses                 |                 |             |      |               | refresh                    |
| Franscript                            | Course Title  |                     |                 |             | Info | Run<br>Course | Complete By                |
| Comments                              | FedEx Ground  | Owned Equipment Fan | niliarization   |             | 0    | D             | 2017-AUG-07                |
| Administrative Tasks                  |               |                     |                 |             |      |               |                            |

7. You can check your Completion Status and History under Transcript. This is also where you can print your individual certificate to give to the Road Test Administrator.

| Skills ff Compliance<br>Solutions | Ec                                                                                                    | Equipment Familiarization          |         |          |        |                                                                                                    |             |            |  |  |
|-----------------------------------|----------------------------------------------------------------------------------------------------|------------------------------------|---------|----------|--------|----------------------------------------------------------------------------------------------------|-------------|------------|--|--|
|                                   | 🙆 Home                                                                                                    | ? Help                             | Contact | Û        | Legal  | 💽 Exi                                                                                                    | t           |            |  |  |
| arning Plan                       |                                                                                                    |                                    |         |          |        |                                                                                                    |             |            |  |  |
| inscript                          | To print this report                                                                                         | click "HERE"                       |         |          |        |                                                                                                    |             |            |  |  |
| Curriculum Group Report           | To pline the report                                                                                          | , onore <u>merce</u> .             |         |          |        |                                                                                                    |             |            |  |  |
|                                   | Query Criteria:                                                                                              |                                    |         |          |        |                                                                                                    |             |            |  |  |
|                                   | User:<br>Course Title:<br>Course Status:<br>Delivery Method:<br>Date from:<br>Date to:<br>Reached Max Test A | ALL<br>ALL<br>ALL<br><br>ttempts": |         |          |        |                                                                                                    |             |            |  |  |
|                                   | ReportOutput:                                                                                                | er                                 |         |          |        | Note: C=Complete I=Incomplete NS=Not Started<br>EX=Exemption EQ=Equivalency OD=Overdue<br>REQ=Required OPT=Optional |             |            |  |  |
|                                   | Course Title                                                                                                 |                                    |         | Training | Status | Date Completed                                                                                                    | Date Due    | Print Cert |  |  |
|                                   | FedEx Ground Owner                                                                                           | Equipment Familiarization (V       | VBT)    | REQ      | С      | 2017-APR-17                                                                                                    | 2017-MAY-01 | <b>.</b>   |  |  |

## Need Help?

Skillsoft's Customer Support Consultants are ready to assist 24 hours a day, 7 days a week.

Options for support can be found here: <u>https://support.skillsoft.com/contact.asp</u>